## Hoe je New Gym account aanmaken ?

Ga naar de website van New Gym : <u>www.newgym.be</u>.

Klik op de link https://www.supersaas.com/schedule/New\_Gym/New\_Gym\_Reserveren

Je komt op de planning maar alvorens te kunnen reserveren moet je als nieuwe gebruiker eenmalig een account aanmaken. Dit doe je door in de rechterbovenhoek op **inloggen** te klikken.

Vervolgens kom je op pagina: nieuwe gebruiker voor account New Gym.

Hier vul je jouw gegevens in (e-mailadres, een wachtwoord, je naam en telefoonnummer). Zonder deze info werkt het systeem niet.

Klik op **registeren**. Enkele seconden later zal er een bevestiging van deze registratie in je mailbox verschijnen samen met een nieuwe link.

Klik deze link aan. Vervolgens verschijnt de pagina: Inloggen voor New Gym reserveren.

Hierop staat jouw e-mailadres. Vul je wachtwoord in en klik daarna op **login**. Best klik je vervolgens op wachtwoord onthouden. Zo kom je de volgende keer rechtstreeks en automatisch hier terecht.

De New Gym reserveringsagenda (uurrooster) verschijnt.

Het eigenlijke reserveren kan nu. Volg de uitleg boven de pagina.

## Hoe je New Gym lessen online reserveren?

Kies je activiteit, dag en uur. Kan max een week vooruit en wordt pas geactiveerd na aanvang van de les. Je kan één deelname per persoon reserveren. Tot 3 uur voor aanvang les kan je de reservering ongedaan maken indien je niet kan komen

**Je klikt op de les die je wil volgen**. Kleine pagina: **opening bekijken**. Je ziet over welke les het gaat, het aanvangsuur en hoeveel deelnemers er reeds zijn. We werken met max 20 personen per groep. Indien de groep volzet is, kan je jezelf nog als reserve opzetten. Moest er dan iemand wegvallen schuif je automatische door. Je dient dit dan wel op te volgen

Klik op deelname toevoegen. Vervolgens zie je dat naam aan de lijst is toegevoegd.

Klik op **maak deelname** er zal een groen aanvinkje verschijnen op jouw gekozen activiteit en je krijgt een bevestigingsmail toegestuurd. Je deelname is gereserveerd.

Moest je om een of andere reden toch niet kunnen, kan je deelname **verwijderen** tot max 3 uur voor aanvang van de les. Dit doe je door naar de opening van de les te gaan en te klikken op het **icoontje met een papier en potlood**. Er opent zich een nieuw schermpje, hier klik je op de prullenbak. Je naam verdwijnt, er volgt email met je verwijdering en je deelname is afgezegd.